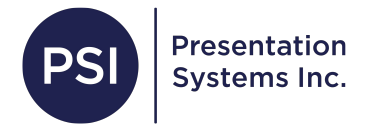

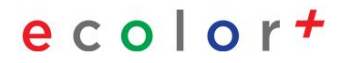

## **Wireless Printing**

\*This feature only works on the eColor+ (touch screen)

# Getting the Wireless Hotspot Password

Printing from a "hotspot" means that you can print from a wireless device without connecting to your school network.

Main Screen > LAN Settings Icon (located in the bottom left corner)

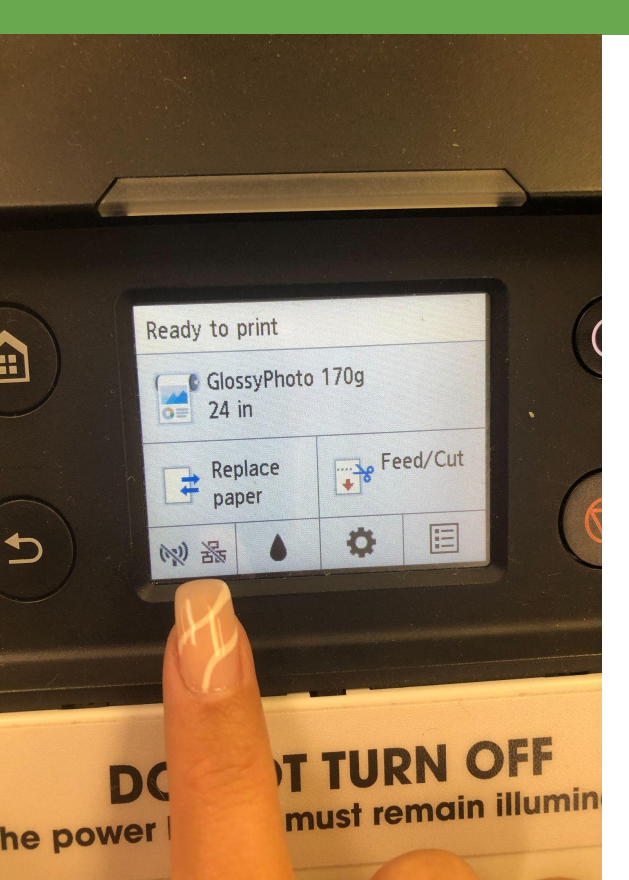

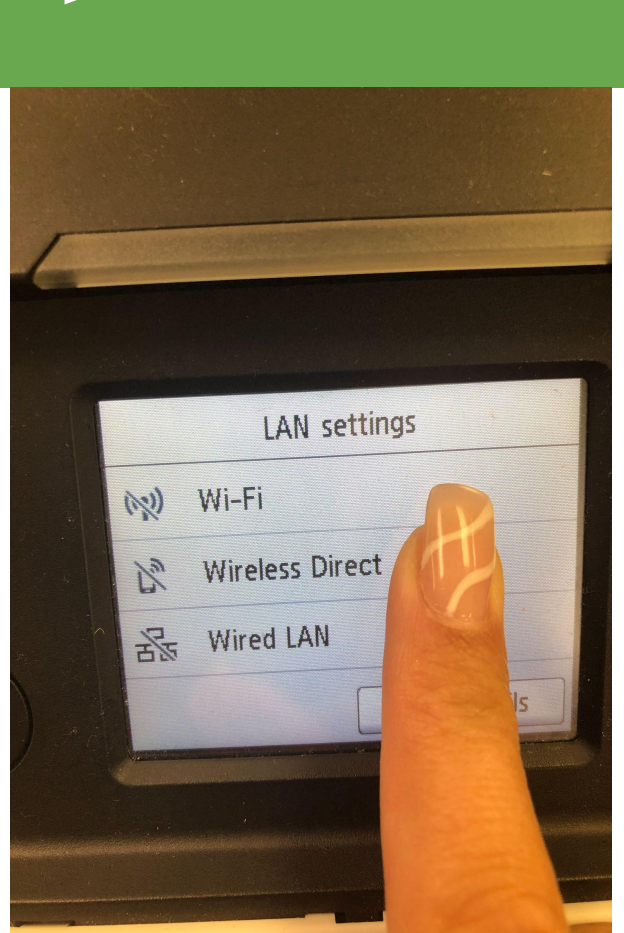

Wireless Direct

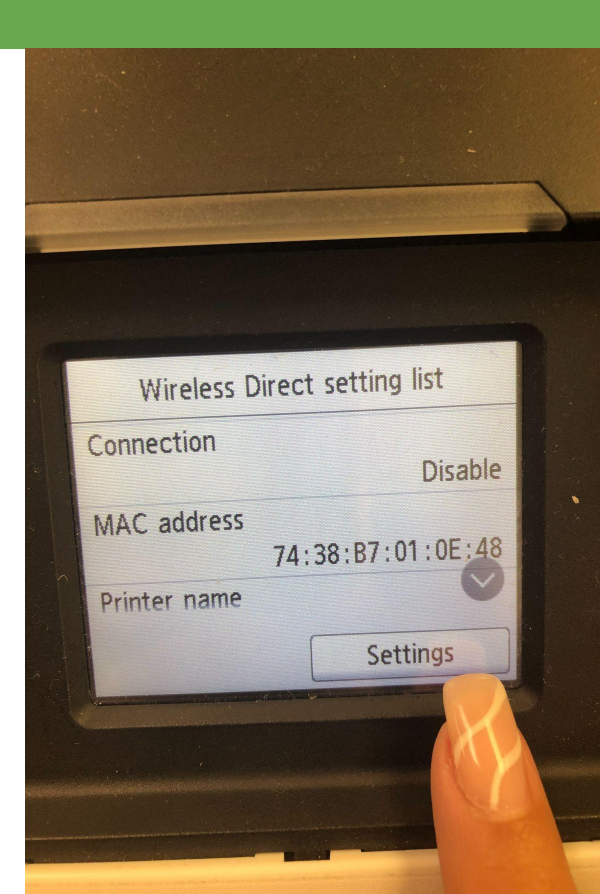

Settings

#### Enable/Disable

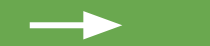

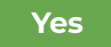

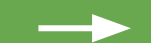

#### **Choose Show Password**

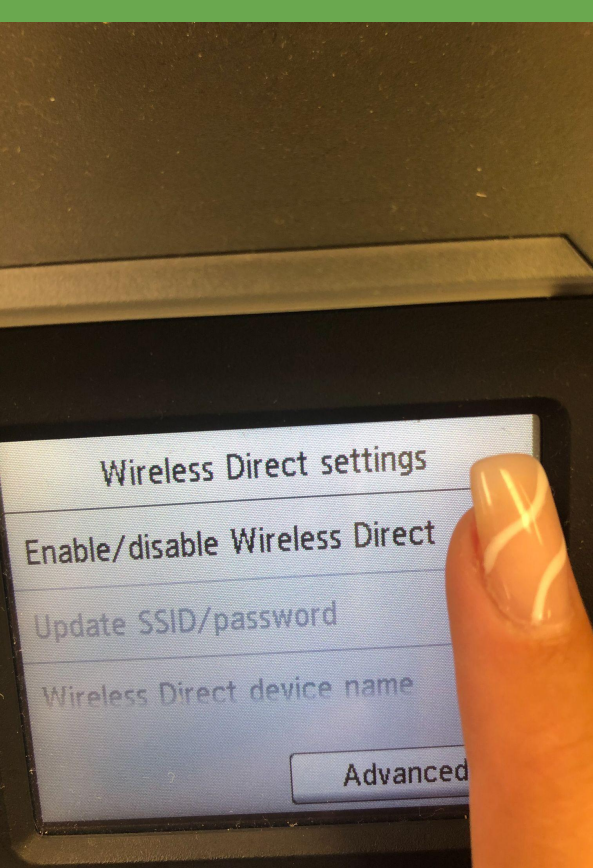

You can connect the printer and wireless devices directly without involving a wireless router. Enable this setting?

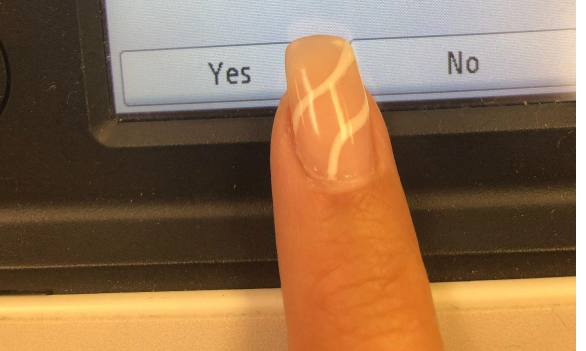

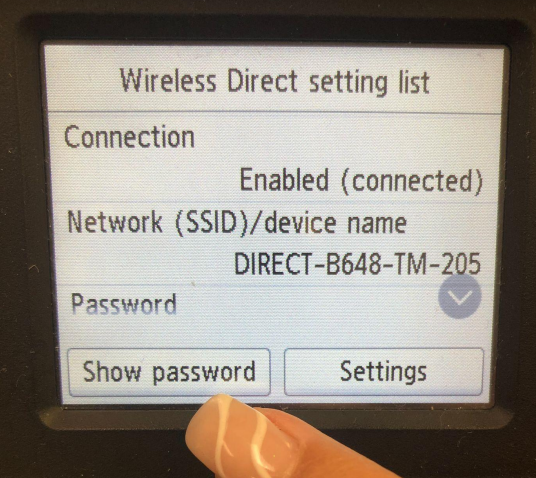

### DO NOT TURN rer button must remain

Scroll down to the "Password" field (Note the "Network ID (SSID)/Device Name" and "Password" (the password is case sensitive))

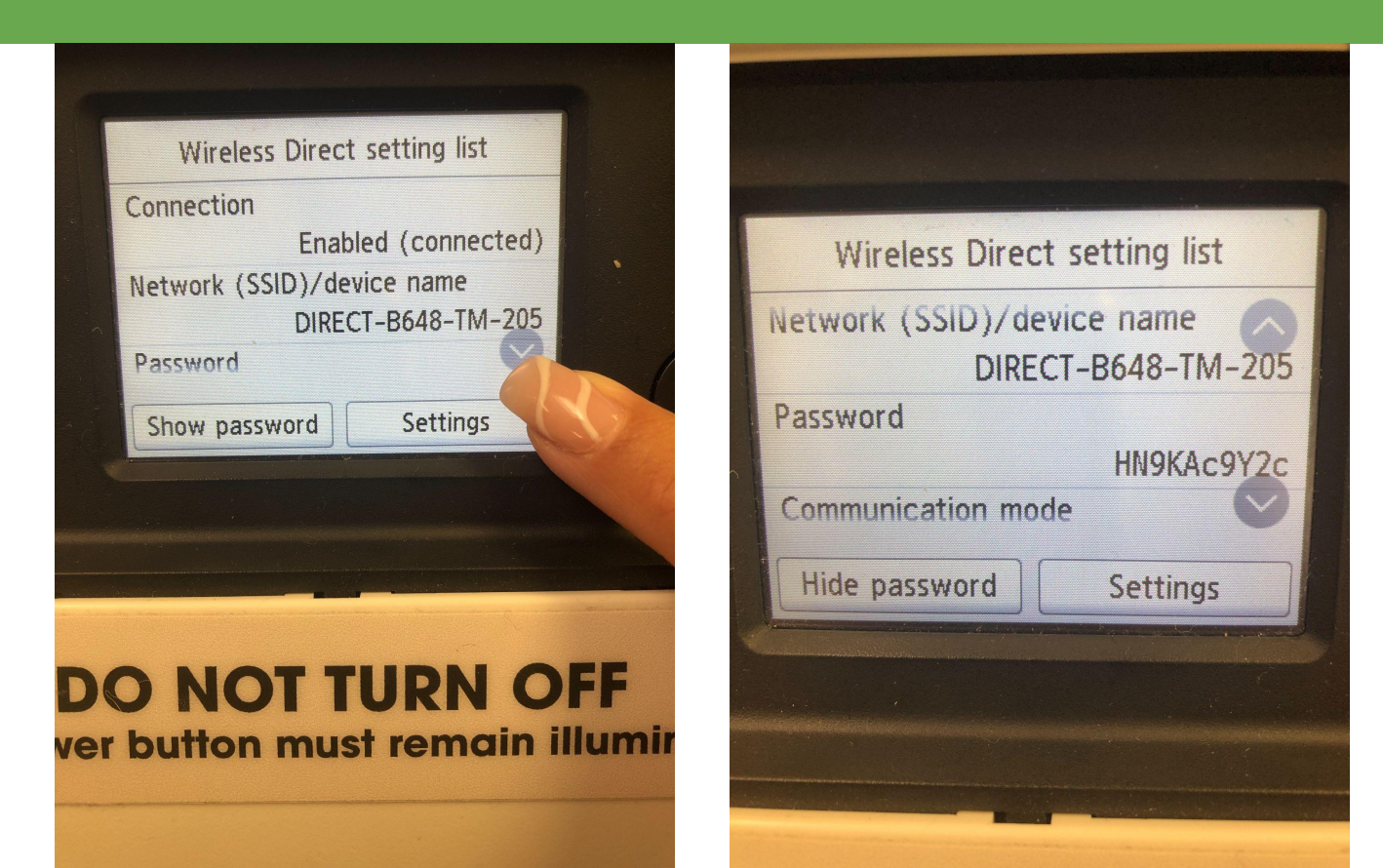

### Connecting your computer to the printer's hotspot using the password

\*Make sure the iphone icon is in the bottom left corner of the printer screen to confirm that Wireless Direct is enabled and the laptop is connected to the printers wireless hotspot.

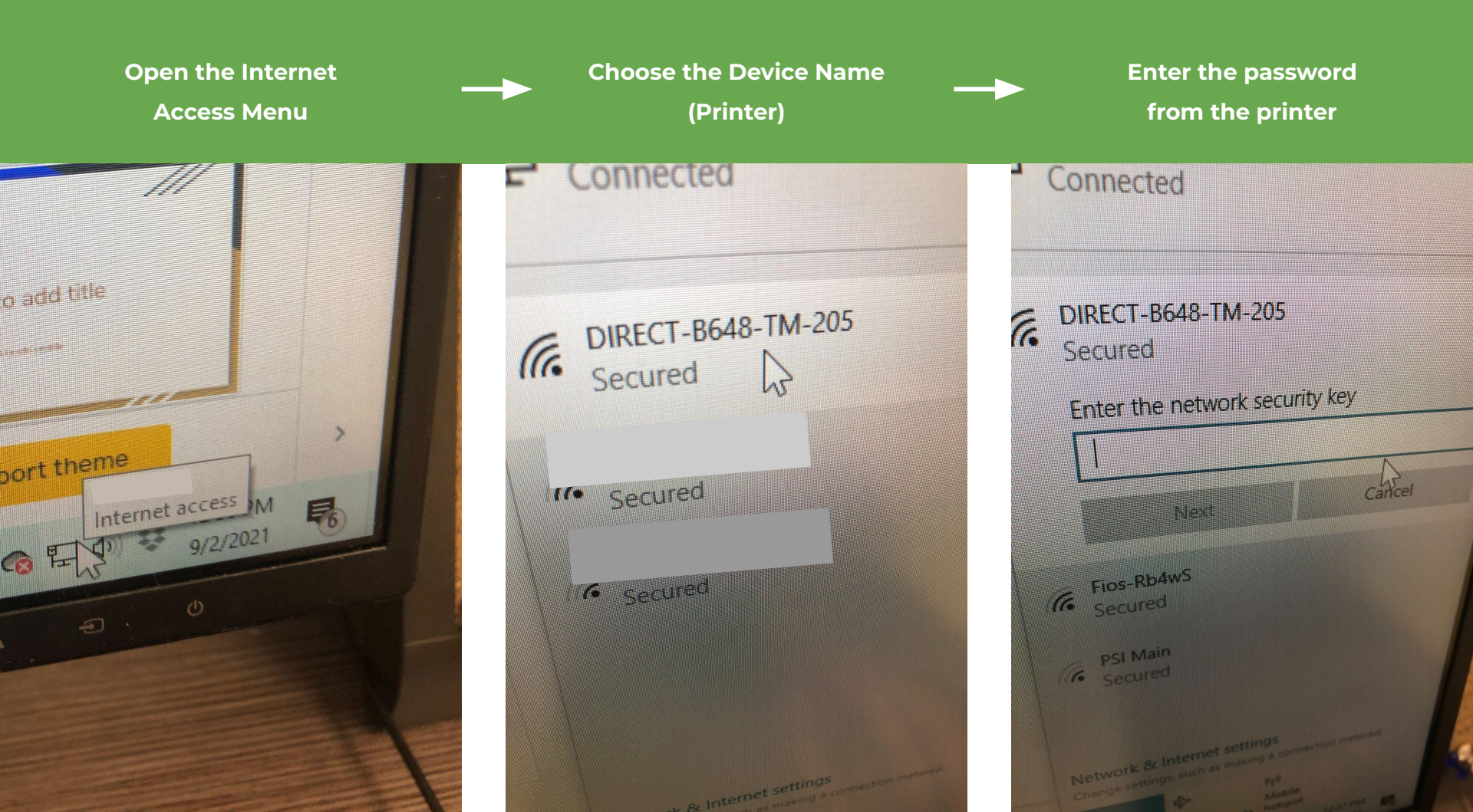

#### Send something to print by choosing eColor Wireless Hotspot under Step 2 Paper Options in Poster Artist.

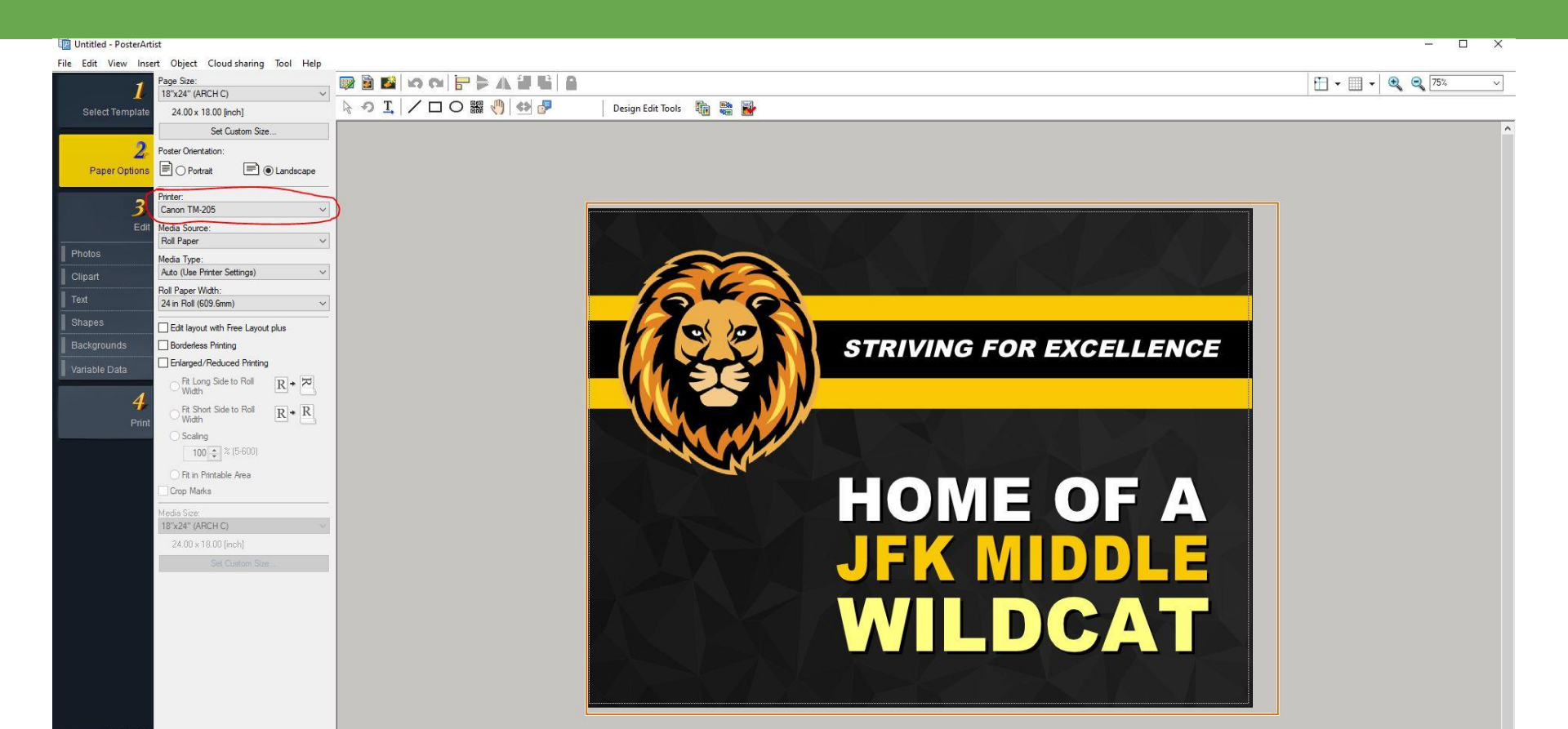

### Connecting your iPhone to the printer's hotspot \_\_\_\_\_ using the password

\*Make sure the iphone icon is in the bottom left corner of the printer screen to confirm that Wireless Direct is enabled and the iPhone is connected to the printers wireless hotspot.

#### Go to your WIFI settings

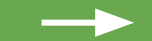

#### Choose the Device Name and enter the password

| Settings                                                                                                    | Wi-Fi     |               |  |
|----------------------------------------------------------------------------------------------------|-----------|---------------|--|
|                                                                                                    |           |               |  |
| Wi-Fi                                                                                                    |           |               |  |
| NETWORKS                                                                                                    |           |               |  |
| DIRECT-B6                                                                                                    | 48-TM-205 | 🔒 🗢 🚺         |  |
| Other                                                                                                    |           |               |  |
|                                                                                                    |           |               |  |
| Ask to Join Ne                                                                                                    | tworks    | Notify >      |  |
| Known networks will be joined automatically. If no known networks are available, you will be notified of available networks. |           |               |  |
| Auto-Join Hot                                                                                                    | spot      | Ask to Join > |  |
| Allow this device to automatically discover nearby personal hotspots when no Wi-Fi network is available.                     |           |               |  |

| Cancel | Enter Password | Join |
|--------|----------------|------|
|--------|----------------|------|

#### Password

You can also access this Wi-Fi network by bringing your iPhone near any iPhone, iPad, or Mac which has connected to this network and has you in their contacts.

### Send and image to print by selecting the bottom left arrow

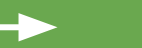

#### Swipe up and select print

iuuav

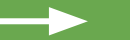

#### Choose printer, and print.

C Today Edit

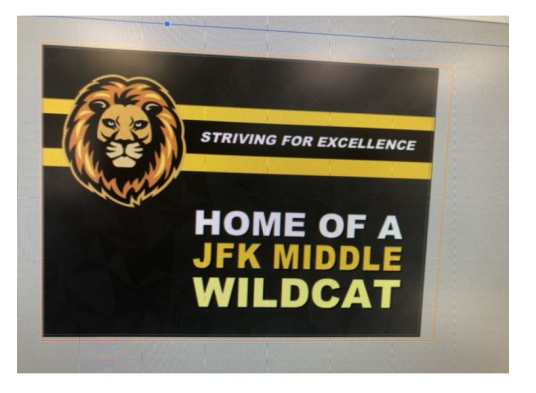

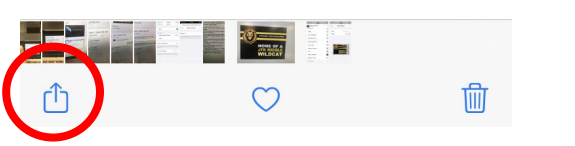

| 1 Photo Selected<br>Options > | ×          |
|-------------------------------|------------|
| Sildeshow                     |            |
| AirPlay                       |            |
| Use as Wallpaper              |            |
| Copy iCloud Link              | Ø          |
| Create Watch Face             | Ø          |
| Save to Files                 |            |
| Assign to Contact             | ٢          |
| Print                         | ā          |
| Save to Pinterest             | 0          |
| Import to VSCO                | $\bigcirc$ |
| Edit Actions                  |            |

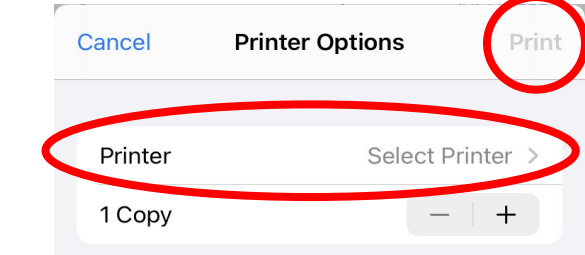

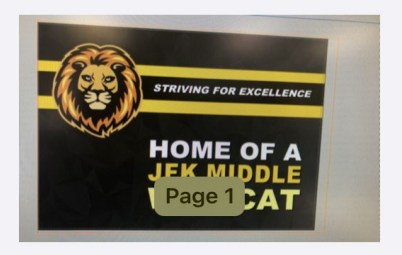

## **Thank You!**